# PASSO A PASSO PARA AUTORIZAR A SAÍDA DE VEÍCULOS OFICIAIS PELO SIGA

# <u>1°:</u> CLICA EM ACESSO A SISTEMAS E CLICA NO MESMO ATALHO PARA SOLICITAÇÃO DE MATERIAIS NO ALMOXARIFADO (SIGA ABAIXO DO SIGA ADM).

| <page-header><image/><section-header><section-header><section-header><section-header></section-header></section-header></section-header></section-header></page-header>                                                                                                    | Instituto<br>MINISTÉRIO DA EDUCAÇÃO        | Federal Baiano             | f C D &                                 |  |
|----------------------------------------------------------------------------------------------------|--------------------------------------------|----------------------------|-----------------------------------------|--|
| <image/> <complex-block><ul> <li>Constant</li> <li>Constant</li> <li>C</li></ul></complex-block>                                                                                                    |                                            | Ouvidori                   | a  Licitações e Contratos   Site antigo |  |
| BainoIntrucionalQuen SomeImage: Company and Company and Company a                                                                                                    |                                            | Acesso a sistemas          | 785                                     |  |
| Quem SomosOrganogramaDadosAgenda do ReitorColegiadosAuditoríaAuditoríaInternacionalizaçãoProgramasInstructionaisInformaçõesInstructionaisInstructionai                                                                                                    | Baiano                                     |                            | 514                                     |  |
| Dads   Agenda do Reitor   Colegiados   Comissões   Auditoria   Internacionalização   Programas   Institucionais   Informações   Institucionais   Institucionais                                                                                                    | Quem Somos<br>Organograma                  |                            |                                         |  |
| Colegiados   Comissões   Auditoria   Internacionalização   Programas   Institucionalis   Informações   Institucionalis   Informações   Institucionalis   Institucionalis   Institucio                                                                                                    | Dados<br>Agenda do Reitor                  |                            | 5                                       |  |
| Auditoria   Internacionalização   Programas   Institucionais   Informações   Institucionais   Institucionais   Enstitucionais   Enstitucionais   Programas   Informações   Institucionais   Enstitucionais   Enstitucionais   Programas   Informações   Institucionais   Enstitucionais   Enstitucionais   Enstitucionais   Enstitucionais   Enstitucionais                                                                                                    | Colegiados<br>Comissões                    |                            |                                         |  |
| Programas       Institucionais       Dominio Existico       Deminio Existico         Informações       Institucionais       Dominio Existico       Deminio Existico         ENSINO       ENSINO       ENSINO       ERCE Federal       ERCE Federal                                                                                                    | Auditoria<br>Internacionalização           |                            |                                         |  |
| Institucionals<br>ENSINO<br>PESQUISA<br>Institucionals<br>ENSINO<br>ENSINO<br>ENSI | Programas<br>Institucionais<br>Informações | Periódicos Dominio Público | orma<br>es                              |  |
| PESQUISA                                                                                                    | Institucionais<br>ENSINO                   | e-MEC VIAPA DA             |                                         |  |
|                                                                                                    | PESQUISA                                   |                            |                                         |  |

#### <u>2°:</u> DIGITE SEU USUÁRIO E SENHA DE ACESSO.

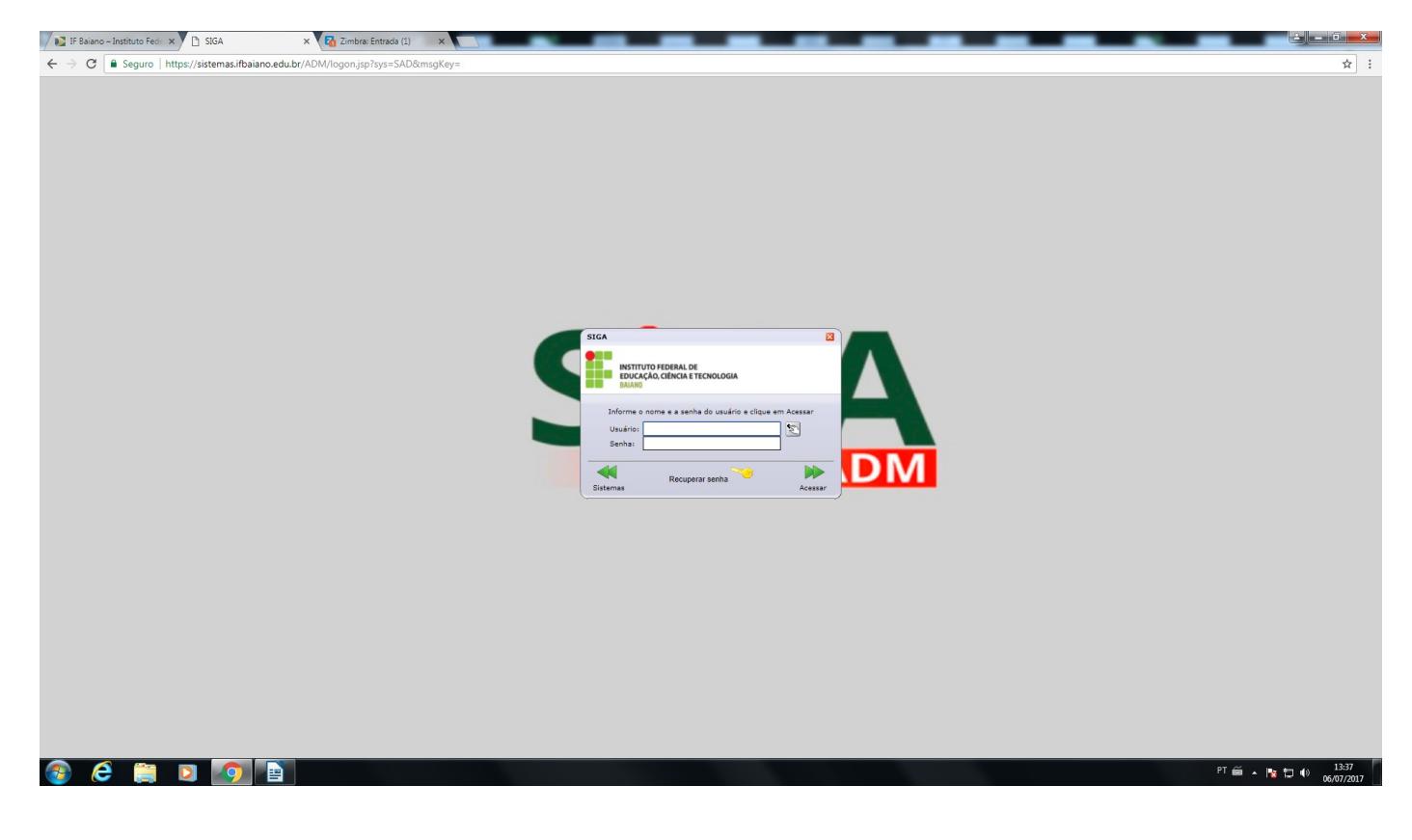

## <u>3°:</u> CLICAR EM SISTEMAS E DEPOIS EM SOLICITAÇÃO DE VEÍCULOS.

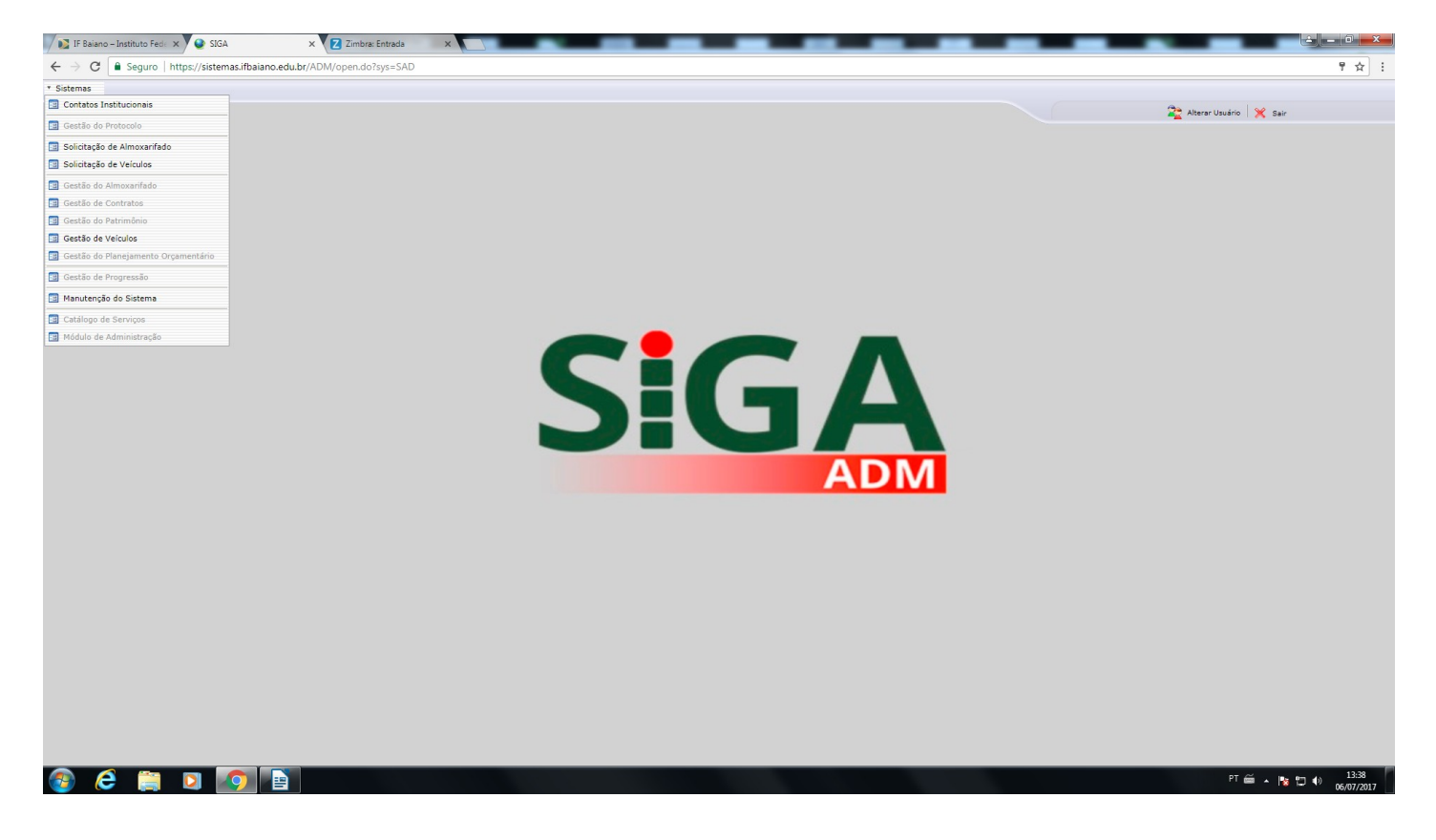

#### <u>4°:</u> CLICAR EM U.O. URUÇUCA.

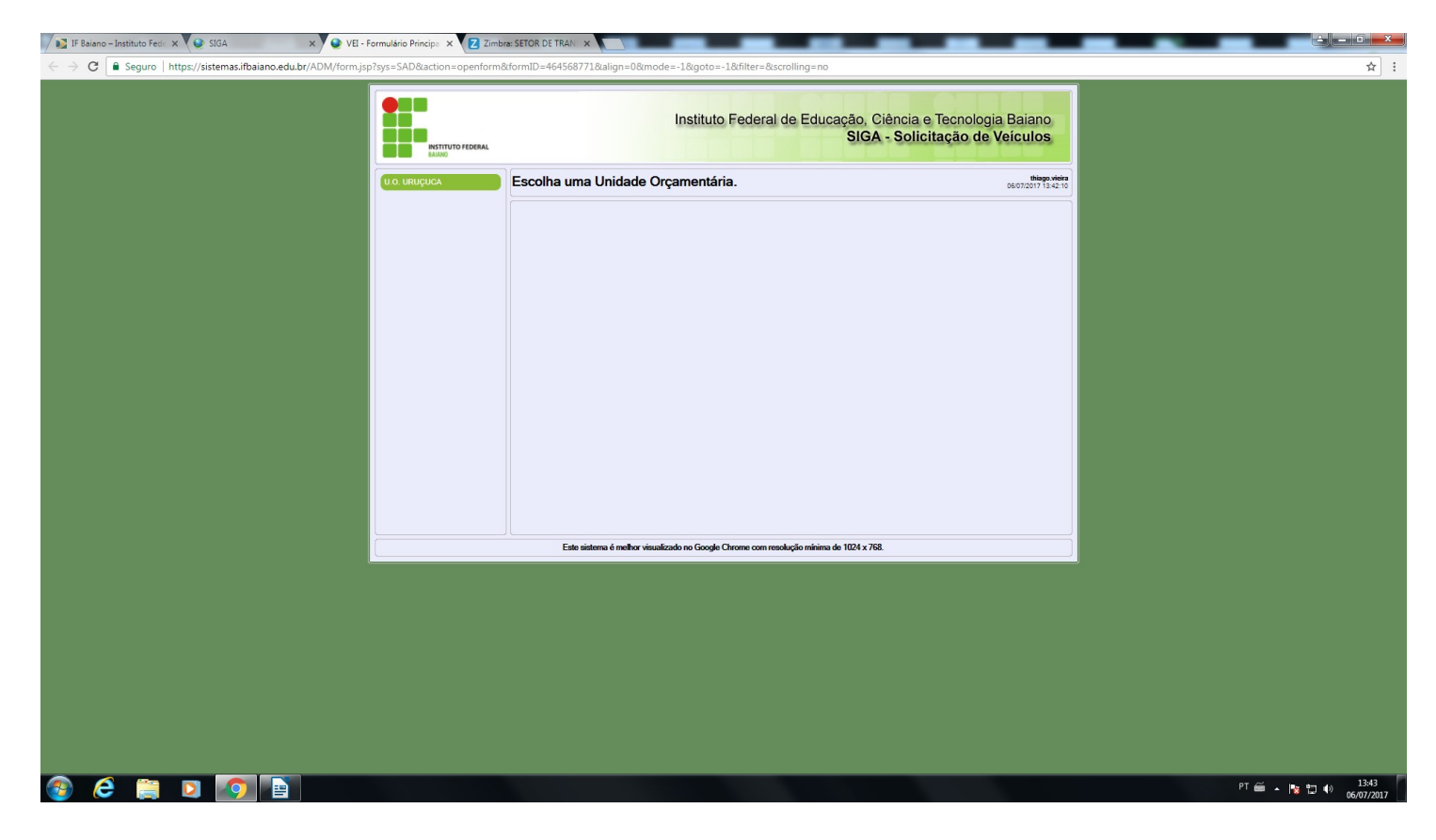

## <u>5°:</u> CLICAR EM ALTERAR REGISTRO <u>(ÍCONE QUE PARECE UMA CANETA</u> AMARELA AO LADO DO ÍCONE DE PÁGINA EM BRANCO COM UMA SETA AZUL).

| 👔 IF Baiano – Instituto Fede 🗙 🎱 SIGA 🛛 🗙 🔮 VEI – Formulário Principa 🗙 🔞 2        | Zimbra: SETOR DE TRAN ×                                                                                                    |                                      |
|------------------------------------------------------------------------------------|----------------------------------------------------------------------------------------------------|--------------------------------------|
| ← → C Seguro   https://sistemas.ifbaiano.edu.br/ADM/form.jsp?sys=SAD&action=openfo | orm&formID=464568771&align=0&mode=-1&goto=-1&filter=&scrolling=no                                                                                          | ☆ :                                  |
|                                                                                    | Instituto Federal de Educação, Ciência e Tec<br>SIGA - Solicitaç                                                                                           | nologia Baiano<br>ão de Veículos     |
|                                                                                    | U.O. URUÇUCA - SOLICITAÇÃO DE VEÍCULO                                                                                                    | thiago.vieira<br>07.07/2017 15:24-40 |
|                                                                                    | Solicitação Inferentia Q Localizar                                                                                                    | Filto ativo                          |
|                                                                                    | Solicitação Data e hora (solicitação) Situação Solicitante 565613 07/07/2017 150595 SOLICITADA THIAGO SANTOS VIEIRA<br>Gestor * Ação Motivo Inhago viera V |                                      |
|                                                                                    | Dadox da Vlagem Responsivel * Transporte * Otde. pass                                                                                                    | ageiros * Otfe volumes               |
|                                                                                    | THIAGO SAITOS VIEIRA (232917) V Passageiro V Finalidade da viagem * fazer cotação de preços em líticas                                                     |                                      |
|                                                                                    | Relejão de Passageiros * Thiago Santos Veira                                                                                                    |                                      |
|                                                                                    | Uoservições<br>A cotação ocorrerá no período da manhã                                                                                                    |                                      |
|                                                                                    | Este sistema é melhor visualizado no Google Chrome com resolução mínima de 1024 x 768.                                                                     |                                      |
|                                                                                    |                                                                                                    |                                      |
|                                                                                    |                                                                                                    |                                      |
|                                                                                    |                                                                                                    |                                      |
|                                                                                    |                                                                                                    |                                      |
| 📀 🤅 🚔 🛛 🔽 💽                                                                        |                                                                                                    | PT 🗃 🔺 🎼 🗇 👘 15:24<br>07/07/2017     |

<u>6°:</u> POR ÚLTIMO, CLICAR NA SETA AO LADO DA ABA <u>AÇÃO</u> E ESCOLHER ENTRE AS OPÇÕES – <u>AUTORIZAR, DEVOLVER OU RECUSAR</u> – PREENCHER O MOTIVO E CLICAR EM <u>GRAVAR</u>.

| 😥 IF Baiano – Instituto Fed: 🗴 😢 SIGA 🛛 🗙 🕑 VEI - Formulário Principa 🗴 🚱 Zimbr                                       | a: SETOR DE TRAN                                                                                                    |                                   |
|----------------------------------------------------------------------------------------------------|----------------------------------------------------------------------------------------------------|-----------------------------------|
| $\leftarrow$ $\rightarrow$ C <b>a</b> Seguro   https://sistemas.ifbaiano.edu.br/ADM/form.jsp?sys=SAD&action=openform8 | tformID=464568771&align=0&mode=-1&goto=-1&filter=&scrolling=no                                                                                                    | ☆ :                               |
|                                                                                                    | Instituto Federal de Educação, Ciência e Tecnologia B<br>SIGA - Solicitação de Veic                                                                                                    | aiano.<br>2ulos                   |
|                                                                                                    | U.O. URUÇUCA - SOLICITAÇÃO DE VEÍCULO                                                                                                    | thiago.vieira<br>7//2017 15-24-40 |
|                                                                                                    | Graver Concelar<br>Societação Ilineatro                                                                                                    | Alteração                         |
|                                                                                                    | Dados da solicitação         Salução         Salução           Solicitação         Data e hora (solicitação)         Salução         Salução           56614         0707/2017 15 05 95         Solucitação         Salução           64810 *         Ação         Motivo                                                                                                    |                                   |
|                                                                                                    | Page viewa         V           Dodos da Viegem         ATTORIZAL           Publica L         ATTORIZAL                                                                                                    |                                   |
|                                                                                                    | Responsivel*         RECUSAR         V         Transporte*         Otde:         pasageros*         Otde:         Otde:         Pasageros*         Otde:         Pasageros*         Otde:         Pasageros*         Pasageros*         Otde:         Pasageros*         Pasageros*                                                                                                    | obumes                            |
|                                                                                                    | Refuge of page in the second second sec |                                   |
|                                                                                                    | Observações<br>A cotação ocorrerá no período da manhã.                                                                                                    |                                   |
|                                                                                                    | Este sistema é melhor visualizado no Google Chrome com resolução minima de 1024 x 768.                                                                                                    |                                   |
|                                                                                                    |                                                                                                    |                                   |
|                                                                                                    |                                                                                                    |                                   |
|                                                                                                    |                                                                                                    |                                   |
|                                                                                                    |                                                                                                    |                                   |
| 📀 ê 🚆 🛛 💽 🖹                                                                                                    |                                                                                                    | PT 🚔 🔺 🎼 🛱 🌗 15:25<br>07/07/2017  |

**OBSERVAÇÃO IMPORTANTE:** 

1 – ESSE PASSO A PASSO É PARA O <u>RESPONSÁVEL PELA AUTORIZAÇÃO</u> DA VIAGEM OU SAÍDA.

2 – OS PROCEDIMENTOS SEGUINTES NO SISTEMA FICAM SOB A <u>RESPONSABILIDADE DO CHEFE DO SETOR DE TRANSPORTE, COMO ASSOCIAR O</u> <u>MOTORISTA, ASSOCIAR O VEÍCULO E LIBERAR A SOLICITAÇÃO</u>.